# Informar Vencimento Alternativo

Esta opção do sistema permite que seja informado vencimento alternativo para um determinado imóvel. O acesso a esta funcionalidade deve ser realizado através do Menu do sistema: **GSAN** > **Faturamento** > **Conta** > **Informar Vencimento Alternativo**.

Feito isso, o sistema visualiza a tela a seguir:

04/09/2025 08:33

| Para informar vencimento alternativo, inf | orme o imóvel:            | <u>Ajuda</u>  |
|-------------------------------------------|---------------------------|---------------|
| Matrícula do Imóvel:*                     | R                         | Ì             |
| Nome do Cliente Usuário:                  |                           |               |
| Situação da Lig. de Água:                 |                           |               |
| Situação da Lig. de Esgoto:               |                           |               |
| Dia do Vencimento do Grupo:               |                           |               |
| Dia do Vencimento Atual:                  |                           |               |
| Data de Alteração do Vencimento:          |                           |               |
| Novo Dia de Vencimento:                   | •                         |               |
| Limpar Cancelar                           | Inserir Vencimento Remove | er Vencimento |

Inicialmente, é preciso informar o imóvel para o qual deseja informar o vencimento alternativo. Caso o imóvel já esteja com vencimento alternativo cadastrado, o sistema habilitará a opção de remover o vencimento alternativo.

Após informar o imóvel, o sistema apresenta as seguintes informações:

- 1. Dados do Imóvel:
  - 1. Inscrição do Imóvel, ao lado do campo da matrícula do imóvel;
  - 2. Localidade, Setor Comercial, Quadra, Lote e Sublote;
  - 3. Nome do Cliente Usuário;
  - 4. Descrição da Situação da Ligação de Água;
  - 5. Descrição da Situação da Ligação de Esgoto;
  - 6. Dia do Vencimento do Grupo;
  - 7. Dia do Vencimento Atual;
  - 8. Data de Alteração do Vencimento.

#### 9. Novo Dia de Vencimento

Neste momento, é preciso optar por uma das operações disponíveis:

#### 1. Inserir Vencimento:

- 1. Selecione o novo dia de vencimento no campo correspondente, e pressione o botão Inserir Vencimento
- 2. Deve existir um Registro de Atendimento (RA) para o imóvel, com o tipo de solicitação que permita a informação de vencimento alternativo.
- 3. Existem dois procedimentos que só podem ser realizados se o usuário possuir **senha especial**:
  - 1. Informar vencimento alternativo a menos meses do que a quantidade mínima de meses permita para alteração de vencimento alternativo.
    - 1. Para usuários sem senha especial, só será permitido informar vencimento alternativo após um intervalo de tempo pré-definido na parametrização do sistema.
  - 2. Informar dia de vencimento anterior ao vencimento do grupo.
    - 1. Para usuários com senha especial pode ser informado qualquer dia como vencimento alternativo.
    - Para usuários sem senha especial só poderão ser informados dias posteriores ao dia do grupo mais 1, até o dia 30, exceto nos casos em que os dias de vencimento alternativo estejam definidos como parâmetro (ver as funcionalidades Informar Parâmetros do Sistema e Consultar Parâmetros do Sistema.

#### 2. Remover Vencimento:

- 1. Caso o imóvel já esteja com informação de vencimento alternativo, o sistema permitirá a remoção do vencimento alternativo para o imóvel.
- 2. Neste caso, basta clicar no botão Remover Vencimento.
- 3. Para ambos os casos, o sistema apresentará uma caixa de diálogo, solicitando a confirmação da operação:
  - 1. Confirma a inserção do vencimento alternativo?
  - 2. Confirma a remoção do vencimento alternativo?

No caso da resposta afirmativa, o sistema fecha a caixa de diálogo e executa a operação. No caso de resposta negativa, o sistema fecha a caixa de diálogo e volta para a tela **Informar Vencimento**.

**Atenção**: O calendário do campo **Novo Dia de Vencimento** será visualizado caso o parâmetro **Quantidade de dias para vencimento alternativo** esteja ativo e diferente de nulo. Assim, o sistema verifica se existem dias de vencimento alternativo disponíveis para o grupo de faturamento relativo ao imóvel informado. Caso existam, é exibido, no lugar da lista, o calendário com os 31 dias do mês para as datas encontradas.

| Fara mormai vendmento alternativ | 0, 1110  | inte                    | 0 11                   | nov     | el.      | ~              |                |                        | Alua          |                     |   |
|----------------------------------|----------|-------------------------|------------------------|---------|----------|----------------|----------------|------------------------|---------------|---------------------|---|
| Matrícula do Imóvel:*            | 28       | 286983                  |                        | 69837   |          |                | R 00           |                        | 00            | 06.004.799.0038.000 | Ø |
| Nome do Cliente Usuário:         | CA       | CADASTRO PENDENTE CAERD |                        |         |          | CAERD          |                |                        |               |                     |   |
| Situação da Lig. de Água:        | FA       | FACTIVEL                |                        |         |          |                |                |                        |               |                     |   |
| Situação da Lig. de Esgoto:      | PO       | POTENCIAL               |                        |         |          |                |                |                        |               |                     |   |
| Dia do Vencimento do Grupo:      | 30       |                         |                        |         |          |                |                |                        |               |                     |   |
| Dia do Vencimento Atual:         |          |                         |                        |         |          |                |                |                        |               |                     |   |
| Data de Alteração do Vencimento: |          |                         |                        |         |          |                |                |                        |               |                     |   |
|                                  | 1<br>8   | 2<br>9                  | <u>3</u><br>10         | 4<br>11 | <u>5</u> | <u>6</u><br>13 | <u>7</u><br>14 |                        |               |                     |   |
| Novo Dia de Vencimento:          | 15       | 16                      | <u>17</u>              | 18      | 19       | 20             | 21             |                        |               |                     |   |
|                                  | 22<br>29 | <u>23</u><br><u>30</u>  | <u>24</u><br><u>31</u> | 25      | 26       | 27             | 28             |                        |               |                     |   |
| Limpar Cancelar                  |          |                         |                        |         |          |                | Ins            | serir Vencimento Remov | er Vencimento |                     |   |

## **Preenchimento dos campos**

| Campo        | Preenchimento dos Campos                                                                                                    |  |  |  |
|--------------|----------------------------------------------------------------------------------------------------|--|--|--|
|              | Campo obrigatório - Informe a matrícula de um imóvel e tecle "Enter", ou clique                                                                                                    |  |  |  |
|              | no botão "Pesquisar" R, que fica ao lado do campo. Neste caso será<br>apresentada uma tela de "popup", onde será possível Pesquisar Imóvel.<br>Após a informação da matrícula de um imóvel, ou da seleção de um imóvel na<br>tela de pesquisa, o sistema atualizará as seguintes informações na tela:<br>Inscrição do Imóvel;<br>Nome do Cliente Usuário: |  |  |  |
| Matrícula do | Situação de Água;                                                                                                    |  |  |  |
| Imóvel       | Situação de Esgoto;                                                                                                    |  |  |  |
|              | Dia do Vencimento do Grupo;                                                                                                    |  |  |  |
|              | Dia do Vencimento Atual;                                                                                                    |  |  |  |
|              | Data de Alteração do Vencimento;                                                                                                    |  |  |  |
|              | Lista do campo "Novo Dia de Vencimento", de acordo com o grupo do imóvel e a<br>senha do usuário.                                                                                                    |  |  |  |
|              | Para limpar os campos relacionados à matrícula do imóvel, clique no botão                                                                                                    |  |  |  |
|              | "Limpar Campo" 🝼 .                                                                                                    |  |  |  |

| Campo                     | Preenchimento dos Campos                                                                                                    |
|---------------------------|----------------------------------------------------------------------------------------------------|
| Novo Dia de<br>Vencimento | <ul> <li>Campo obrigatório - No caso de inserção do Vencimento Alternativo, selecione neste campo o novo dia de vencimento alternativo. Este campo terá preenchimento diferente, dependendo se o usuário tem, ou não, "senha especial".</li> <li>Para usuários com "senha especial" pode ser informado qualquer dia como vencimento alternativo;</li> <li>Para usuários sem "senha especial" só poderão ser informados dias posteriores ao dia do grupo mais 1, até o dia 30, exceto nos casos em que os dias de vencimento alternativo estejam definidos como parâmetro (ver as funcionalidades Informar Parâmetros do Sistema e Consultar Parâmetros do Sistema).</li> </ul> |

## Tela de Sucesso

A tela de sucesso será apresentada após clicar no botão <u>Inserir Vencimento</u>, ou no botão <u>Remover Vencimento</u>; caso não haja inconsistência no conteúdo dos campos da tela; e você confirmar a operação na caixa de diálogo.

O sistema apresentará a mensagem abaixo, de acordo com a operação realizada.

- Inserir Vencimento
   "Vencimento Alternativo para o imóvel (matrícula do imóvel) inserido
   com sucesso."
- Remover Vencimento
   "Vencimento Alternativo para o imóvel (matrícula do imóvel) removido com sucesso."

O sistema apresentará duas opções na tela de sucesso.

Escolha a opção desejada clicando em algum dos "hyperlinks" relacionados abaixo:

- Menu Principal Para voltar à tela principal do sistema.
- Inserir outro Vencimento Alternativo Para ativar, novamente, a tela "Informar Vencimento Alternativo".

### Funcionalidade dos Botões

| Botão | Descrição da Funcionalidade                                                                                                    |
|-------|----------------------------------------------------------------------------------------------------|
| R     | Utilize este botão para ativar a funcionalidade "Pesquisar Imóvel".<br>Deve ser utilizado quando você não souber qual é a matrícula do imóvel,<br>para o qual, você deseja informar vencimento alternativo. |
| 8     | Utilize este botão para limpar as informações existentes no campo "Matrícula do Imóvel", e nos demais campos relacionados.                                                                                  |

| Botão              | Descrição da Funcionalidade                                                                                                    |
|--------------------|----------------------------------------------------------------------------------------------------|
| Desfazer           | Utilize este botão para fazer com que a tela volte ao seu estado inicial de<br>exibição.                                                                                                    |
| Cancelar           | Utilize este botão para fazer com que o sistema encerre, sem salvar o que está sendo feito, e volte para a tela principal.                                                                                    |
| Inserir Vencimento | Utilize este botão para solicitar ao sistema a inserção do vencimento<br>alternativo para o imóvel.\\Só será habilitado, após você selecionar o dia do<br>vencimento alternativo no campo correspondente.     |
| Remover Vencimento | Utilize este botão para solicitar ao sistema a remoção do vencimento<br>alternativo do imóvel.<br>Só será habilitado, quando você informar um imóvel que já esteja com o<br>vencimento alternativo informado. |

Clique aqui para retornar ao Menu Principal do GSAN

From: https://www.gsan.com.br/ - Base de Conhecimento de Gestão Comercial de Saneamento

Permanent link:

https://www.gsan.com.br/doku.php?id=ajuda:informar\_vencimento\_alternativo&rev=1462214318

Last update: 31/08/2017 01:11

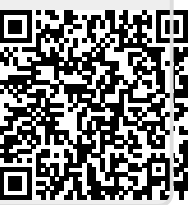